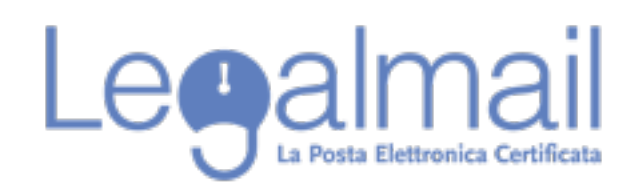

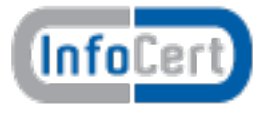

## Guida alla configurazione Thunderbird IMAP

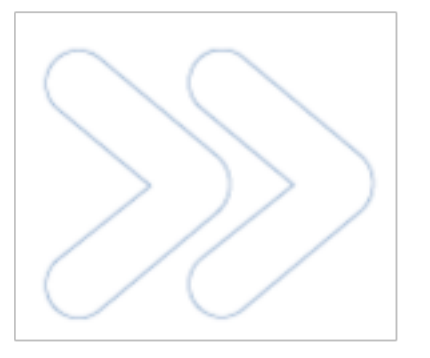

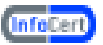

Per accedere alla casella Legalmail è necessario configurare opportunamente il client di posta. In questa guida sono descritti in modo approfondito tutti i passi operativi necessari per una corretta configurazione del client. In questo paragrafo introduttivo sono sinteticamente indicati i parametri di configurazione che gli utenti devono utilizzare per configurare correttamente il client: Server di Posta in Entrata : mbox.cert.legalmail.it

Server di Posta in Uscita: sendm.cert.legalmail.it

Porta in entrata: 995 o 993

Porta in uscita: 25 o 465

Utilizzare la connessione sicura SSL

## Requisiti

Per accedere alla posta elettronica certificata attraverso un client di posta è necessario utilizzare Mozilla Thunderbird 3.1.10 o superiore, oppure prodotti equivalenti. E' inoltre necessario configurare il client con gli opportuni parametri per definire, ad esempio, il tipo di server di posta a cui collegarsi ed i parametri utilizzati dal server stesso per eseguire le operazioni di autenticazione della casella utente.

## **Configurazione Thunderbird 3.1.10**

Descriviamo le operazioni necessarie per configurare Thunderbird:

1. Avviare Thunderbird da: Start - Tutti i Programmi - Mozilla Thunderbird;

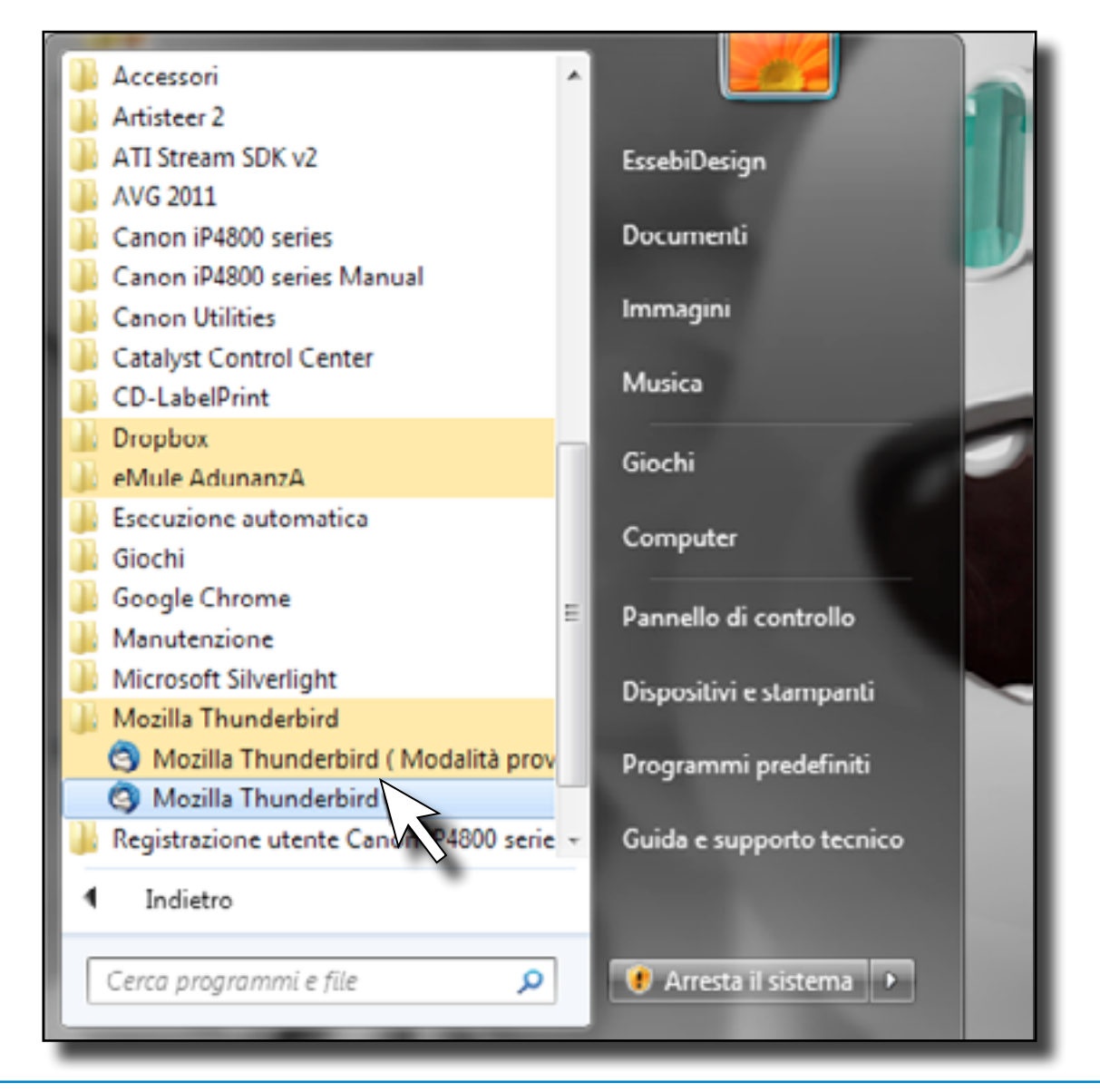

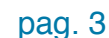

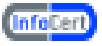

2. Selezionare "File", quindi "Nuovo", "Account di posta";

| ම -         | Mozilla Thunderbird                                              |      |                                  |
|-------------|------------------------------------------------------------------|------|----------------------------------|
| <u>File</u> | <u>M</u> odifica <u>V</u> isualizza V <u>a</u> i M <u>e</u> ssag | ggio | <u>S</u> trumenti Ai <u>u</u> to |
|             | <u>N</u> uovo ►                                                  |      | Messaggio Ctrl+N                 |
|             | <u>A</u> pri messaggio salvato                                   |      | <u>C</u> artella                 |
|             | Allegati 🕨                                                       |      | Ricerche <u>s</u> alvate         |
|             | C <u>h</u> iudi Ctrl+W                                           |      | Account di posta                 |
|             | <u>S</u> alva come ►                                             |      | Al <u>t</u> ri account           |
|             | Scarica nuovi messaggi <u>p</u> er 🔹 🕨                           |      | Contatto r <u>u</u> brica        |
|             | Invia posta in <u>u</u> scita                                    | 20   | Leggi messaggi                   |

3. Dalla finestra "Impostazione account di posta", nella casella "Nome" digitare nome e cognome o altro identificativo, nei messaggi inviati tale descrizione sarà visualizzata prima dell'indirizzo della PEC;

In "Indirizzo e-mail" e "Password" indicare l'indirizzo completo della casella PEC e la password fornita da InfoCert. Controllare, per motivi di sicurezza, che sia disattivata la casella "Ricorda password". Al termine cliccare su "Continua";

4. Attendere la fine della ricerca dei parametri;

| Impo | ostazione account d                                     | i posta                                 |                      | ×                |
|------|---------------------------------------------------------|-----------------------------------------|----------------------|------------------|
|      | <u>N</u> ome:<br>Indirizzo e-mail:<br><u>P</u> assword: | Mario Rossi<br>mario.rossi@legalmail.it | Nome da visualizzare |                  |
|      |                                                         |                                         |                      | Annulla Continua |

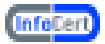

Selezionare "IMAP" e cliccare su "impostazione Manuale"

| <u>N</u> ome:<br>Indirizzo e-mail: | Mario Rossi<br>bidesign.pec@legalmail.it | Nome da visua       | lizzare |            |
|------------------------------------|------------------------------------------|---------------------|---------|------------|
| Password:                          | Password                                 |                     |         |            |
|                                    | Ricorda password                         |                     |         | Ricomincia |
| In entrata:                        | pop.legalmail.it                         | IMAP -              | 110     | Nessuna    |
|                                    |                                          | and a second second | 25      |            |

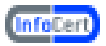

Inserire nel campo "Nome server" mbox.cert.legalmail.it, "Porta" 993 ed il "Nome Utente" fornito da InfoCert (nell'esempio cert0072). Cliccare su OK.

| Cartelle locali                                                                                                    | Impostazioni server                                                                                                    |
|----------------------------------------------------------------------------------------------------|----------------------------------------------------------------------------------------------------|
| Spazio su disco<br>Spazio su disco<br>Sessebidesign.pec@legalmail.it<br>Impostazioni server<br>Cartelle e copie<br>Composizione ed indirizzi<br>Posta indesiderata<br>Sincronizzazione ed archiviazione<br>Ricevute di ritorno<br>Sicurezza<br>Server in uscita (SMTP) | Tipo di server: Server posta IMAP<br>Nume server: mbux.cert.legalmail.it Porta: 993 Predefinito: 993<br>Nome utente: cert0072<br>Impostazioni di sicurezza<br>Sicurezza gella connessione: SSL/TLS •<br>Metodo di autenticazione: Password normale •<br>Impostazioni server<br>© Controlla nuovi messaggi all'avvio<br>© Controlla nuovi messaggi ogni 10 minuti<br>Quando si elimina un messaggio:<br>@ Spgstalo in questa cartella: Trash •<br>@ Marcalo gliminato<br>@ Bimuovilo immediatamente<br>@ All'uscita pulisci la Posta in arrivo ("Expunge")<br>@ Svyota cestino all'uscita Azvanzate<br>Cartella locale:<br>C:\Users\EssebiDesign\AppData\Roaming\Thunderbird\Profiles\wvfmlgvx Sfoglia |
| Azioni account •                                                                                                    |                                                                                                    |
|                                                                                                    | OK Annulla                                                                                                    |

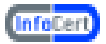

Si visualizzerà un messaggio d'avviso sul quale si dovrà cliccare nuovamente su OK.

| A Cartelle locali                                                                                                    | Impostazioni server                                                                                                    |  |  |  |
|----------------------------------------------------------------------------------------------------|----------------------------------------------------------------------------------------------------|--|--|--|
| Spazio su disco<br>essebidesign.pec@legalmail.it<br>Impostazioni server<br>Cartelle e copie<br>Composizione ed indirizzi<br>Posta indesiderata<br>Sincronizzazione ed archiviazione<br>Ricevute di ritorno<br>Sicurezza | Tipo di server:       Server posta IMAP         Nome server:       mbox.cert.legalmail.it       Porta:       993 a         Nome utente:       cert0072         Impostazioni di sicurezza       Sicurezza gella connessione:       SSL/TLS         Metodo di autenticazione:       Password normale                                                            |  |  |  |
| Server iguereits (SAATE)                                                                                                    | Instantianian                                                                                                    |  |  |  |
| Il proprio nome ute<br>e-mail e/o il nome                                                                                                    | ente è stato aggiornato. È possibile si voglia aggiornare anche il proprio indirizzo<br>utente associato con questo account.                                                                                                    |  |  |  |
| I proprio nome ute<br>e-mail e/o il nome                                                                                                    | ente è stato aggiornato. È possibile si voglia aggiornare anche il proprio indirizzo<br>o utente associato con questo account.                                                                                                    |  |  |  |
| I proprio nome ute<br>e-mail e/o il nome                                                                                                    | ente è stato aggiornato. È possibile si voglia aggiornare anche il proprio indirizzo<br>sutente associato con questo account.<br>OK<br>Bimuovilo immediatan<br>te<br>All'uscita pulisci la Posta in arrivo ("Expunce")                                                                                                    |  |  |  |
| I proprio nome ute<br>e-mail e/o il nome                                                                                                    | ente è stato aggiornato. È possibile si voglia aggiornare anche il proprio indirizzo<br>sutente associato con questo account.<br>OK<br>© Bimuovilo immediatan<br>te<br>© All'uscita pulisci la Posta in arrivo ("Expunge")<br>© Svyota cestino all'uscita                                                                                                    |  |  |  |
| I proprio nome ute<br>e-mail e/o il nome                                                                                                    | ente è stato aggiornato. È possibile si voglia aggiornare anche il proprio indirizzo<br>o utente associato con questo account.<br>OK<br>Bimuovilo immediatari<br>te<br>All'uscita pulisci la Posta in arrivo ("Expunge")<br>Svyota cestino all'uscita<br>Cartella locale:                                                                                     |  |  |  |
| I proprio nome ute<br>e-mail e/o il nome                                                                                                    | ente è stato aggiornato. È possibile si voglia aggiornare anche il proprio indirizzo<br>o utente associato con questo account.<br>OK<br>© Bimuovilo immediatari te<br>© All'uscita pulisci la Posta in arrivo ("Expunge")<br>© Svyota cestino all'uscita<br>Cartella locale:<br>C:\Users\EssebiDesign\AppData\Roaming\Thunderbird\Profiles\wvfmlgvx \$foglia_ |  |  |  |

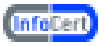

Cliccare con il tasto destro sull'Account appena creato nella lista degli account sulla sinistra e scegliere "Impostazioni".

| cert0072@legalmai   | 24                        |
|---------------------|---------------------------|
| 🛓 🏝 Posta in arrivo | S <u>c</u> arica messaggi |
| Cestino             | Apri                      |
|                     | Apri in una nuova scheda  |
|                     | <u>C</u> erca 5           |
|                     | Sottoscri <u>v</u> i      |
|                     | <u>N</u> uova cartella    |
|                     | Impostazioni              |
|                     |                           |

Nella finestra "Impostazioni Account" scegliere dal campo "Server in uscita (SMTP)" sendm.cert.legalmail.it(Predefinito)

| Cartelle locali                                                                                                    | Impostazioni acc                                                                                        | ount - <cert0072@legalmail.it></cert0072@legalmail.it>                                                                                                    |                                                                        |
|----------------------------------------------------------------------------------------------------|----------------------------------------------------------------------------------------------------|----------------------------------------------------------------------------------------------------|------------------------------------------------------------------------|
| Posta indesiderata                                                                                                    |                                                                                                    |                                                                                                    |                                                                        |
| Spasio su disco                                                                                                    | Nome account: cert0                                                                                     | 072@legalmaiLit                                                                                                    |                                                                        |
| Impostationi server                                                                                                    | Identità predefinita                                                                                    |                                                                                                    |                                                                        |
| Canelle e copie<br>Composizione ed indirizzi<br>Posta indesiderata<br>Sincronizzazione ed archiviazione<br>Ricerente di choren | Ogni account ha la pro<br>quando leggono i met                                                          | opria identită cioè le informazioni che le alti<br>Isaggi.                                                                                                    | re persone vedono                                                      |
|                                                                                                    | Nome                                                                                                    | Mario Rossi                                                                                                    |                                                                        |
|                                                                                                    | Indirizzo e-mail:                                                                                       | essebidesign.pec@legalmail.it                                                                                                    |                                                                        |
| Sicureza                                                                                                    | Indirigzo per risposter                                                                                 |                                                                                                    |                                                                        |
| Server in uscita (SMTP)                                                                                                    | Organizzazione:                                                                                         |                                                                                                    |                                                                        |
|                                                                                                    | 7-1-1-1-1-1-1-1-1-1-1-1-1-1-1-1-1-1-1-1                                                                 | In the second second se | A-1                                                                    |
|                                                                                                    | Latto hal unus                                                                                          | Commentation Providence                                                                                                    | (a+1                                                                   |
|                                                                                                    |                                                                                                    |                                                                                                    |                                                                        |
|                                                                                                    | 📄 în alțernativa alleg                                                                                  | a la firma da un file (besto, HTML o immagi                                                                                                    | ne):<br>Stoglia                                                        |
|                                                                                                    | <ul> <li>In alternativa alleg</li> <li>Allena historita da</li> </ul>                                   | a la firma da un file (besto, HTML o immagi                                                                                                    | ne):<br>Stoglia-                                                       |
|                                                                                                    | <ul> <li>In alternativa alleg</li> <li>Allega biglietto da</li> </ul>                                   | a la firma da un file (testo, HTML o immagi<br>yisita elettronico (vCard) ai messaggi                                                                                                    | ne):<br>Sfoglia.<br>Megifica scheda                                    |
|                                                                                                    | In alternativa alleg Allega biglietto da Server in ysoita (SMTP                                         | a la firma da un file (testo, HTML o immagi<br>yisita elettronico (vCard) ai messaggi<br>): sendm.cert.legalmail.it (Predefinito)                                                                                                    | ne):<br>Sfoglia<br>Mogifica scheda                                     |
|                                                                                                    | <ul> <li>In alternativa alleg</li> <li>Allega biglietto da</li> <li>Server in gscita (SMTP)</li> </ul>  | a la firma da un file (testo, HTML o immagi<br>yisita elettronico (vCard) ai messaggi<br>): [sendm.cert.legalmail.it (Predefinito)                                                                                                    | ne):<br>Sfoglia<br>Medifica scheda                                     |
|                                                                                                    | <ul> <li>In alternativa alleg</li> <li>Allega biglietto da</li> <li>Server in giscita (SMTP)</li> </ul> | a la firma da un file (testo, HTML o immagi<br>yisita elettronico (vCard) ai messaggi<br>): [sendm.cert.legalmail.it (Predefinito)                                                                                                    | ne):<br>Sfoglia<br>Medifica scheda<br>Cestione identità                |
| No. 100                                                                                                    | <ul> <li>In alternativa alleg</li> <li>Allega biglietto da</li> <li>Server in gscita (SMTP)</li> </ul>  | a la firma da un file (testo, HTML o immagi<br>yisita elettronico (vCard) ai messaggi<br>): [sendm.cert.legalmail.it (Predefinito)                                                                                                    | ne):<br>Stoglis<br>Medifica scheda<br>v<br>Gestione identità.          |
| Agioni account .                                                                                                    | <ul> <li>In alternativa alleg</li> <li>Allega biglietto da</li> <li>Server in giscita (SMTP)</li> </ul> | a la firma da un file (besto, HTML o immagi<br>yisita elettronico (vCard) ai messaggi<br>): [sendm.cert.legalmail.it (Predefinito)                                                                                                    | ne):<br>Sfoglia<br>Medifica scheda<br>Gestione identità.               |
| Agioni account -                                                                                                    | <ul> <li>In alternativa alleg</li> <li>Allega biglietto da</li> <li>Server in yscita (SMTP)</li> </ul>  | a la firma da un file (besto, HTML o immagi<br>yisita elettronico (vCard) ai messaggi<br>): [sendm.cert.legalmaiLit (Predefinito)                                                                                                    | ne):<br>Stoglia<br>Megifica scheda<br>Gestione identičk.<br>OK Annulia |

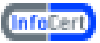

Dall'elenco a sinistra cliccare su Server in uscita (SMPT).

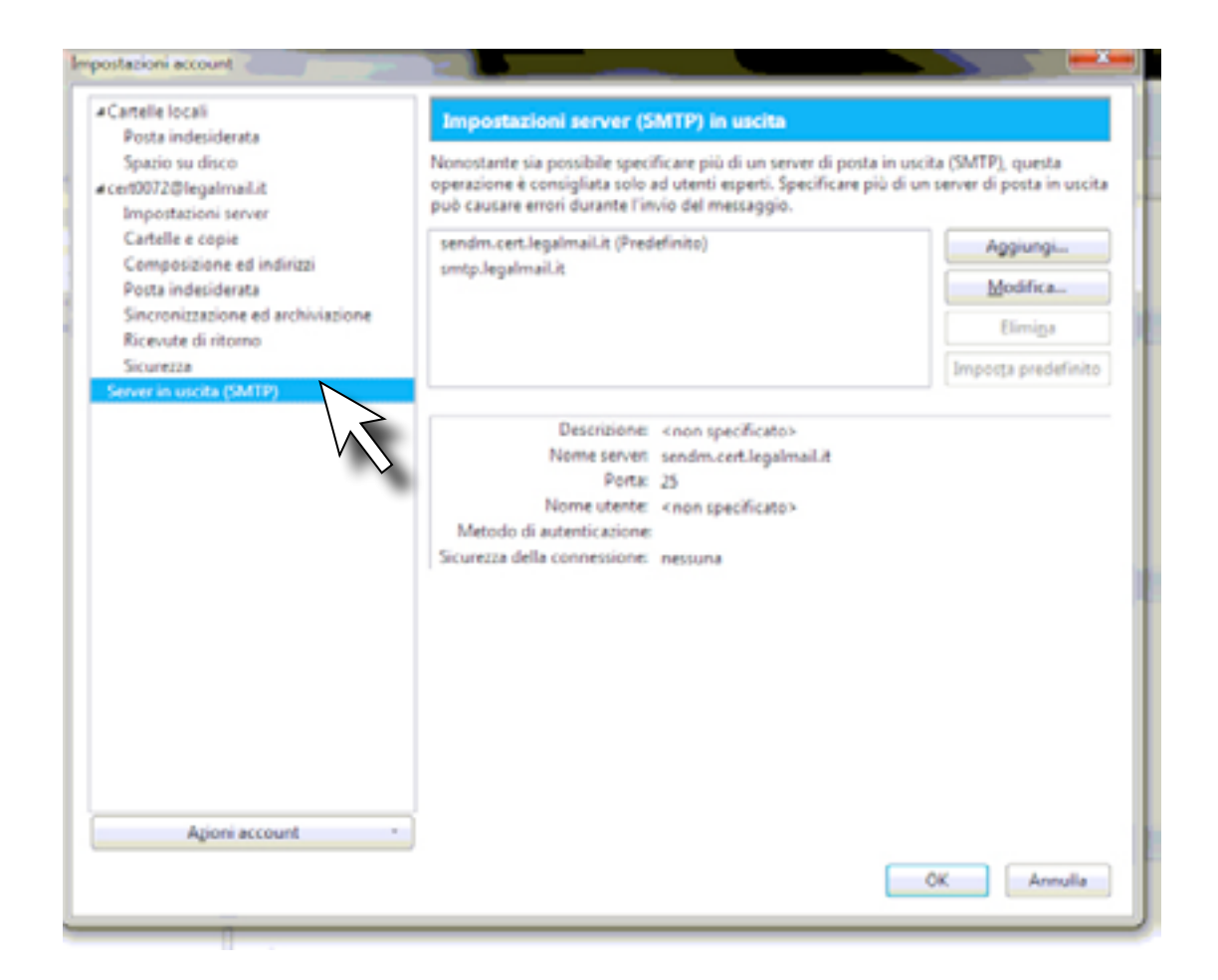

Cliccare su "send.cert.legalmail.it (Predefinito)" e successivamente selezionare "Modifica".

| postante sia possibile specificare più di un segue di    | porta in uncita (SMTD) questa          |
|----------------------------------------------------------|----------------------------------------|
| perazione è consigliata solo ad utenti esperti. Specific | are più di un server di posta in uscit |
| uò causare errori durante l'invio del messaggio.         |                                        |
| sendm.cert.legalmail.it (Predefinito)                    | Aggiungi                               |
| smtp.legalmail.it                                        | Modifica                               |
|                                                          | Elimi <u>n</u> a                       |
|                                                          | Importa predefinito                    |

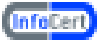

Inserire nel campo "Descrizione" legalmail, "Nome server" send.cert.legalmail.it, "Porta" 465 . Scegliere SSL/TLS come "Sicurezza della connessione" e come "Metodo di autenticazione" scegliere Password normale. Inserire nel campo Nome Utente, l'user ID fornito da InfoCert (nell'esempio cert0072) e cliccare OK.

|    |                                    | senam.cert.ie           | gaimail.it (Predefinito) |  |  |
|----|------------------------------------|-------------------------|--------------------------|--|--|
|    | Server SMTP                        | -                       |                          |  |  |
|    | Impostazioni                       |                         |                          |  |  |
| Ш  | Descrizione:                       | legalmail               |                          |  |  |
| P) | Nome server:                       | sendm.cert.legalmail.it |                          |  |  |
| I  | Porta: 465 Predefinito: 465        |                         |                          |  |  |
|    | Sicurezza ed au<br>Sicurezza della | connessione:            | SSL/TLS -                |  |  |
|    | Metodo di aut                      | enticazione:            | Password normale -       |  |  |
| н  | Nome utente:                       |                         | cert0072                 |  |  |
|    |                                    |                         | OK Annulla               |  |  |

A questo punto è possibile iniziare a scaricare ed inviare posta elettronica certificata dalla casella Legalmail utilizzando Thunderbird.